### Navigating to CROSSMARK Web Expense Using CROSSMARKConnect.com

CROSSMARK Web Expense (CWE) is a web-based expense reporting system used for completing, submitting and approving expense reports electronically. Let's learn how to navigate to Web Expense using CROSSMARK*Connect*.com.

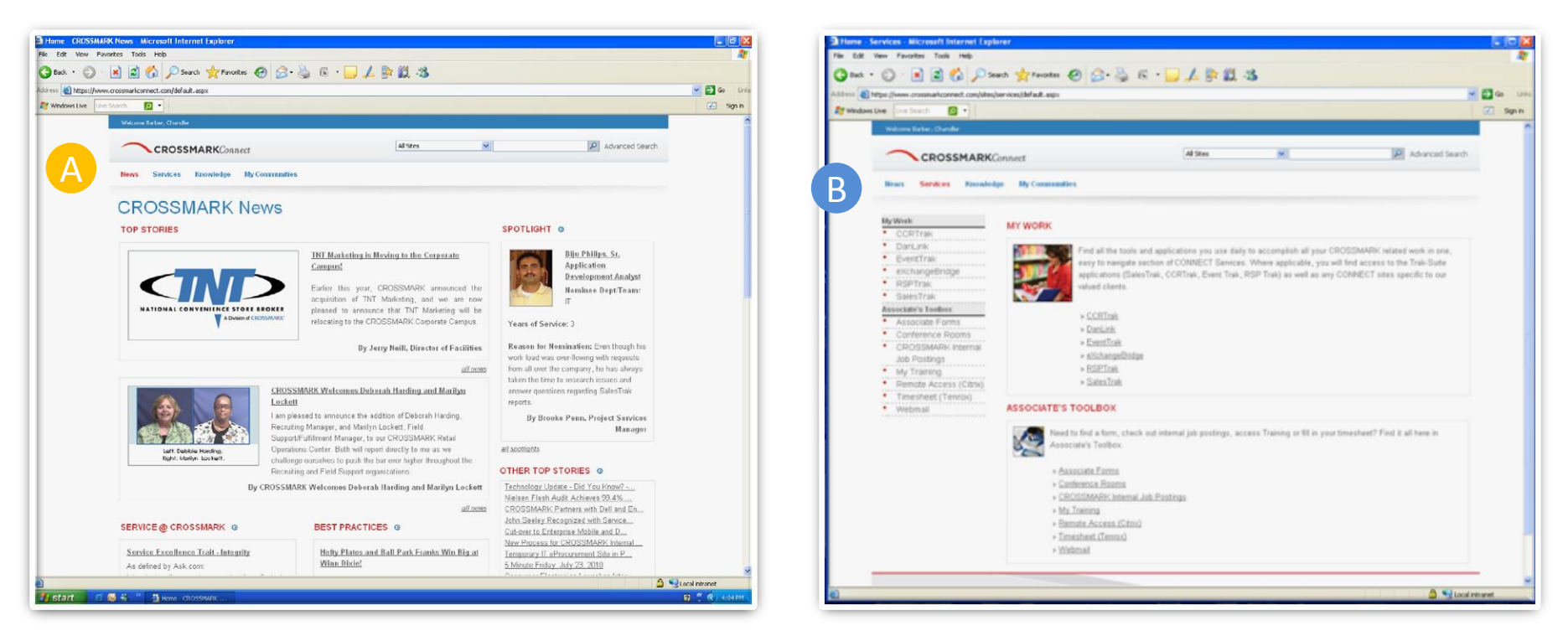

To get to Web Expense you begin at CROSSMARK*Connect.*com. Of the four navigation tabs in the top left corner: News, Services, Knowledge and My Communities, click Services.

This is the Services screen. Notice Services is highlighted in red. In the Associate's Toolbox. Click **Remote Access (Citrix)**.

#### What's Citrix?

Citrix is the remote access software that allows you to access CROSSMARK applications from your home computer. With Citrix you can also access: Timesheet, MyInfo and SharePoint.

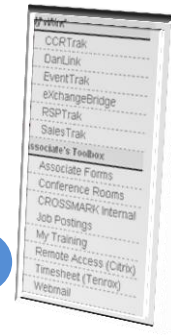

# **CROSSMARK**°

## Web Expense: The Citrix Portal and Citrix Access Gateway

| 3 Welcome to the CROSSMARK Remote Access Portal (Citrix) - Microsoft Internet Explorer | 🗆 🗗 🔀          | 🖥 Citrix Access Gateway - Microsoft Internet Explorer                                                                                                    |
|----------------------------------------------------------------------------------------|----------------|----------------------------------------------------------------------------------------------------|
| File Edit View Favorites Todis Help                                                    | AT             | Fle Edt New Favortes Tools Help                                                                                                    |
| 🔾 🕬 · 💭 · 📓 🕼 🔎 Search 🧙 Fevories 🚱 🔗 · 🌺 🕼 · 🛄 🋵 💱 🏭 🖏                                |                | 🕝 Eccl. + 😳 - 💌 🖻 🏠 🖉 South 👷 Formetes 🤣 🔗 - 🥁 📠 - 🔜 🙏 🛸 🛄 - 35                                                                                                    |
| Eddenss 👔 http://www.crossmark.com/connect/                                            | 🛩 🛃 Go Unis    | koless 👔 https://connect.cossmail.com/OthicogosPort/Dossmail/                                                                                                    |
| 🕼 Windows Days Unit Search 😰 •                                                         | 🗹 Sign in      | At Windows the Live Search 🖸 🔹                                                                                                    |
| <image/>                                                                               | Spin           | In the set of the set of the set of the set of and hord walk is of entry, e.g. CROSSMARK Associates, clients, pathers, and specifically and noticed personnel. If the reader of this message is an antibiated user, you are heady directed to exit this site immediated/. Any attempt to use this site fer any other purpose may result in legal action. |
| Copyright @ 2008 (OR OSSMARK@). All Rights Reserved.                                   |                |                                                                                                    |
|                                                                                        | Local intranat | 🖻 Sone                                                                                                    |
|                                                                                        |                |                                                                                                    |

| Next, you're taken to the CROSSMARK Citrix Portal.    |
|-------------------------------------------------------|
| This page is very self-explanatory. Select one of the |
| four buttons that applies to you. Bookmark this page  |
| for future use.                                       |

B Next, this Citrix Access Gateway screen opens. Login using your CROSSMARK User Name (*FirstName.LastName*) and your CROSSMARK Password and then click Login.

| Log In     |            |  |
|------------|------------|--|
| User Name: |            |  |
| Password:  |            |  |
| Domain:    | ROSSMARK V |  |

# **CROSSMARK**°

#### Web Expense: Inside Web Expense

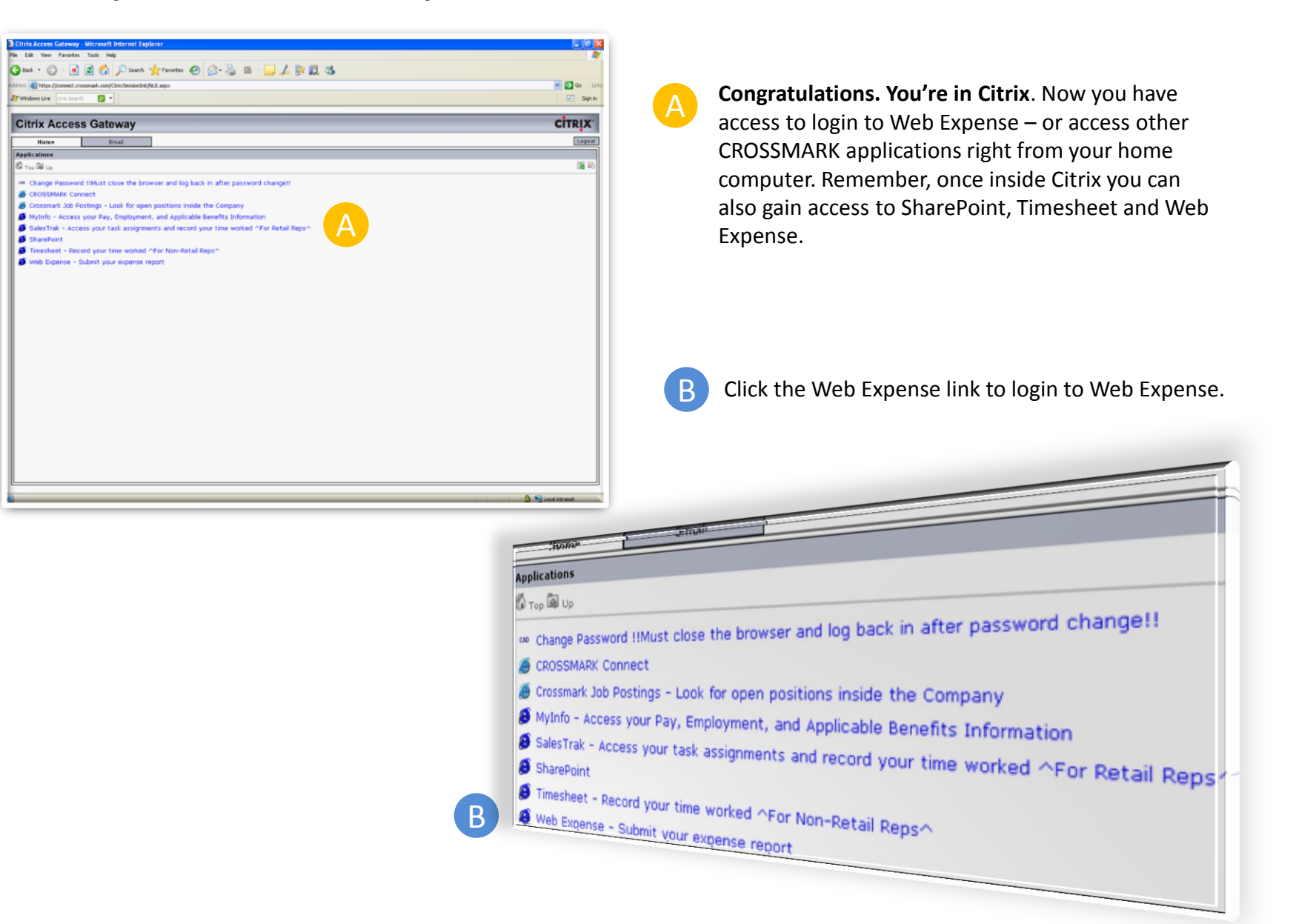

**CROSSMARK** 

#### Web Expense: Logging In

A

| 2 Concur Expense - Microsoft Internet Explorer                                                                                                    |            |
|----------------------------------------------------------------------------------------------------|------------|
| File Edit View Favorites Tools Help                                                                                                    | <b>A</b> * |
| 🔇 Back 🔹 💿 🕤 🖹 😰 🏠 🔎 Search 👷 Favorites 🜒 Media 🚱 🔗 - 🌺 🔳 - 🛄                                                                                                    | <b>e</b> - |
| Address 🕘 http://expense.crossmark.com:8080/concur/expense/                                                                                                    | So 🔁 🔁     |
| Log On                                                                                                    | ?          |
| CROSSENARCK®<br>Web Expense         Type your Logon ID and Password, and then click Log On.         A         Logon ID:         *         Domain:         *         Corosmark         Log Onic         *         Image: The second second s |            |
| powered by<br>CONCULT*<br>©2004 Concur Technologies, Inc., Redmond, WA U.S.A. All rights reserved.<br>Version : 7.1.1.9                                                                                                    |            |
| Done                                                                                                    | M Internet |
|                                                                                                    |            |

Enter your information in the Logon ID and Password fields. **NOTE: This screen is case sensitive.** In the Logon ID field, type in your CROSSMARK User ID this way: firstname.lastname. In the Password field, type in your CROSSMARK network Password. In the Domain field, type crossmark in lowercase.

**CROSSMARK**°

#### **CROSSMARK Web Expense: The Concur Central Page**

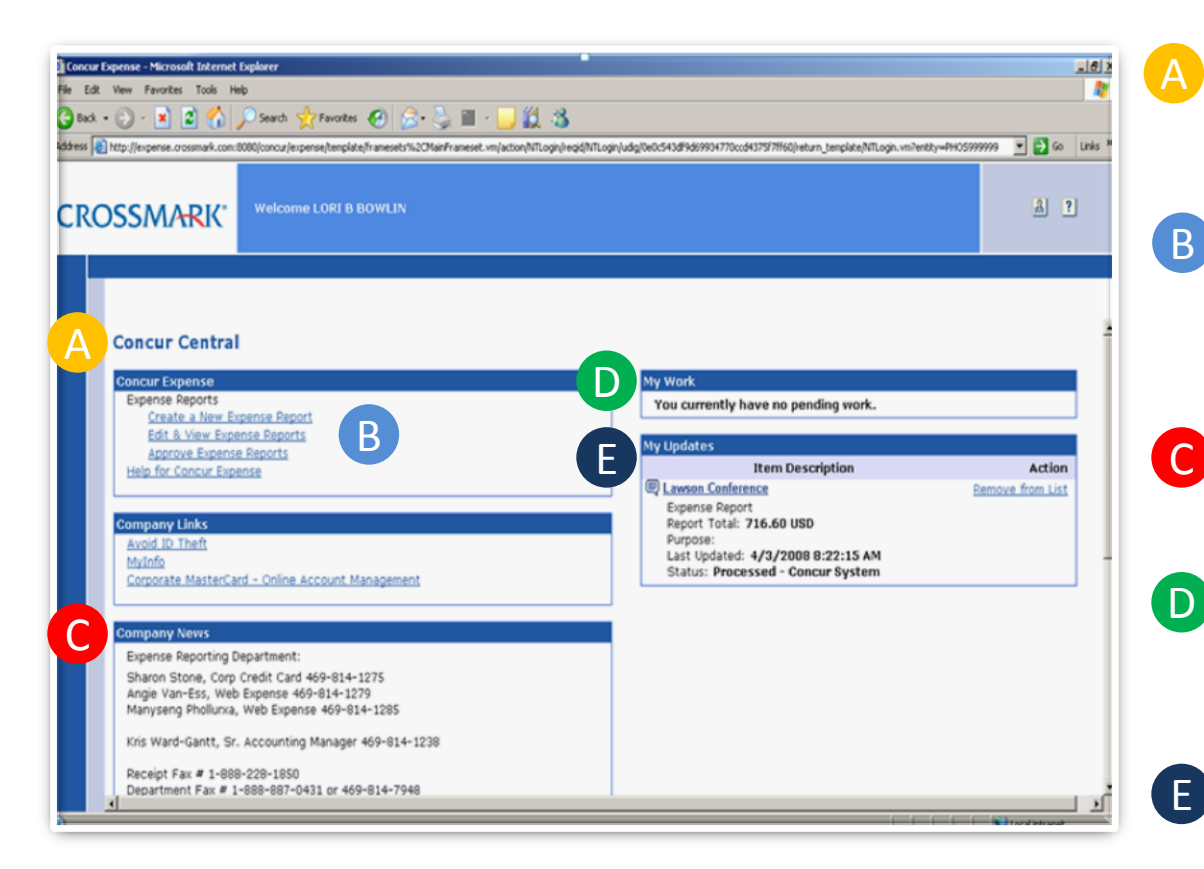

Once you are logged in, the Concur Central page will appear. This is your "main screen" in CROSSMARK Web Expense.

B Concur Expense, where you create, edit/view, approve expense reports, and get help. This help link assists you when preparing a CROSSMARK expense report.

The Company News section has contact information for CROSSMARK Web Expense personnel.

The My Work section displays expense reports for you to review or approve. The My Updates section shows the status on your expense reports.

**CROSSMARK**<sup>®</sup>

The My Updates shows the status on your expense reports.

#### **CROSSMARK Web Expense: Corporate Credit Card Transactions**

This is the Company Card Transactions page. Here, you see new transactions appear in Web Expense 3 to 4 days after the transaction posts to your corporate credit card account. E-mail notification are sent when new transactions have been added in Web Expense. Online account information is available at www.netserviceaccess.com.

Corporate credit card transactions should not be included in an expense report as out-of-pocket or cash expenses. Wait until they appear as Unassigned Company Card Transactions. Reimbursement for out-of-pocket (cash) expenses will be included on your paycheck.

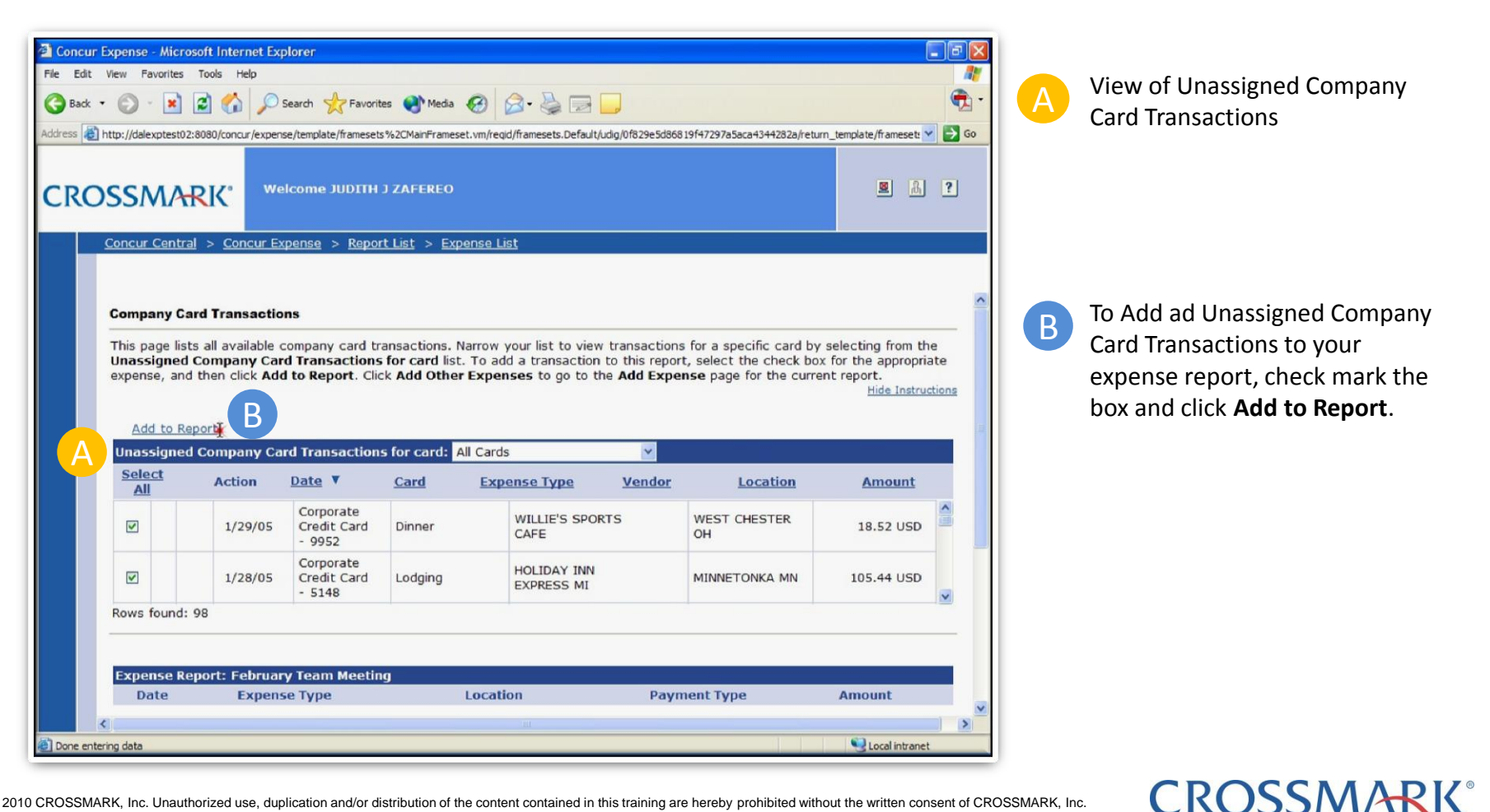

#### **CROSSMARK Web Expense: Adding Out-of-Pocket Expenses**

Out-of-Pocket Expenses occur when you use cash or a personal credit card. Because CROSSMARK company card transactions automatically populate in CROSSMARK Web Expense, any expense you add in the web interface will be an out-of-pocket expense.

| 🗟 Concur Expense - Microsoft Internet Explorer 📃 🗟 🔀                                                                                                    | 🗟 Concur Expense - Microsoft Internet Explorer                                                                                                    |
|----------------------------------------------------------------------------------------------------|----------------------------------------------------------------------------------------------------|
| Fle Edit View Favorites Tools Help                                                                                                    | File Edit View Favorites Tools Help                                                                                                    |
| 🛇 Back • 🕥 • 🖹 🖉 🏠 🔎 Search 👷 Favorites 🔮 Meda 🤣 😥 • 🌺 🔜 🧾                                                                                                    | 🔇 Back + 🕥 - 🖹 🖻 🏠 🔎 Search 👷 Favorites 🔮 Media 🤣 😥 - 🌺 🖂 🛄                                                                                                    |
| Address 👔 http://dalexptesto2:8080/concur/expense/template/framesets%2CManFramesets.vm/regid/framesets.Default/udg/0f829e5d86819f47297a5aca4344282a/return_template/framesets 😪 🔁 Go | Address 🙋 http://dalexptest02:8080/concur/expense/template/framesets%2CMainFrameset.wn/reqid/framesets.Default/udg/Df829e5d86819f47297a5aca4344282a/return_template/framesets 🛩 🔁 🚱                                                                                                    |
| CROSSMARK: Welcome JUDITH J ZAFEREO                                                                                                    | CROSSMARK Welcome JUDITH J ZAFEREO                                                                                                    |
| Concur Central > Concur Expense > Report List > Expense List                                                                                                    | Concur Central > Concur Expense > Report List                                                                                                    |
|                                                                                                    | Expense List Report Header Report Totals Audit Trail                                                                                                    |
| Corporate Credit Card Parking PARK-<br>I/28/05 Credit Card Parking ARK-<br>AN                                                                                                    | Expense List for report: February Team Meeting                                                                                                    |
| - 5148                                                                                                    | This page lists all expenses created in this report. To edit or view an expense, click the expense type. Click Itemize to view or edit the                                                                                                    |
|                                                                                                    | itemized entries for the expense type. Hide Instructions                                                                                                    |
|                                                                                                    |                                                                                                    |
| Move Back to Unassigned                                                                                                    | Submit   Print Report                                                                                                    |
| Expense Report: February Team Meeting Date Expense Type Location Dayment Type Amount                                                                                                 | Report Header Information                                                                                                    |
| □ G 1/28/05 Lodging Minnetonka, Minnesota Corporate Credit 105,44 MCD                                                                                                    | Report Name: February Team Meeting Approval Status: Not Filed<br>Report Date: 2/22/05 Payment Status: Not Paid                                                                                                    |
| Rows found: 1                                                                                                    |                                                                                                    |
| Contra Expanse List L Add Other Expanses                                                                                                    | Add Expanse L Add Company Card Transactions                                                                                                    |
|                                                                                                    | Delete Selected Rows   Allocate Selected Rows                                                                                                    |
| B                                                                                                    | Select<br>All         Actions         Date         Expense Type<br>(click to open)         Business<br>Purpose         Location Name         Payment Type         Amount                                                                                                    |
| powered by                                                                                                    | Itemize         2/15/05         Breakfast         Cash (Out of Pocket)         5.50 USD                                                                                                    |
| CONCUT"<br>82004 Concut Technologies, Inc., Redmond, WA U.S.A. All rights reserved.                                                                                                  | I Composition of the second second se |
| Version ( 7.1.1.9                                                                                                    | Missing required fields: Description, City                                                                                                    |
|                                                                                                    |                                                                                                    |
| 2 Local intranet                                                                                                    | Element of the second second          |

**CROSSMARK**<sup>®</sup>

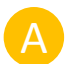

On the same Company Card Transactions page, click **Add Other Expenses**.

B If you're not on the Credit Card Transactions page, click Expense List (at the top of the page) or Go to Expense List (at the bottom of the page).

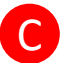

Click Add Expense.

#### **CROSSMARK Web Expense: Review and Approve an Expense Report (Management)**

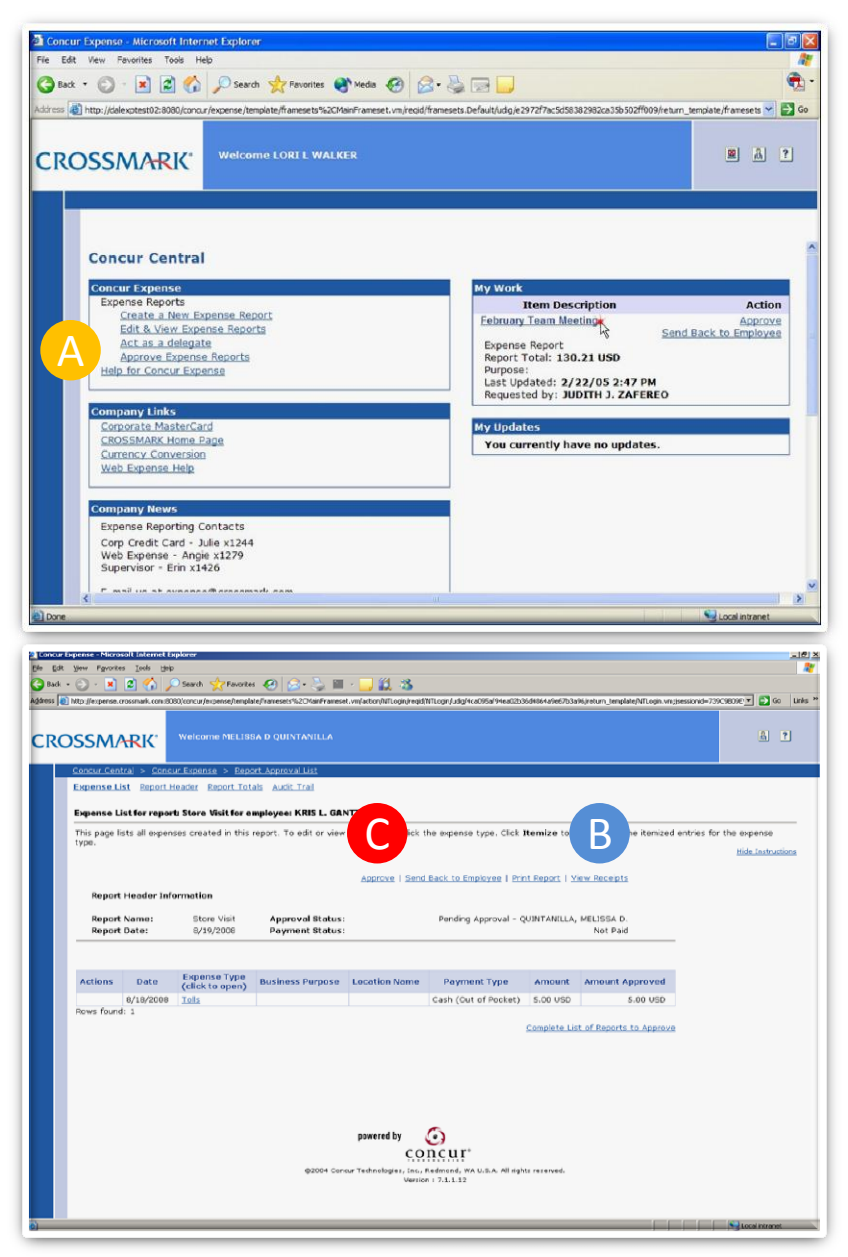

Α

B

If you are an Approving Manager, you can click on Approve Expense Reports to review and approve.

- 1. Open the report and view expense details.
- 2. Confirm that receipts have been received.
- 3. Look through the report and click on individual expenses (Example: Tolls) for details and review receipts by clicking **View Receipts**.
- 4. If no additional changes/clarifications are needed click **Approve**.
  - 5. An email notification is sent out to the employee when a report status changes.

#### © 2010 CROSSMARK, Inc. Unauthorized use, duplication and/or distribution of the content contained in this training are hereby prohibited without the written consent of CROSSMARK, Inc.

#### **CROSSMARK Web Expense: Sending a Report Back to an Employee (Management)**

You can send a report back to an associate if changes or clarifications are needed for approval. Once you reject a report, an email notification is sent out to the employee. The employee then needs to make changes and re-submit it back to you.

| Edit Yen Fgyyrites Iods E<br>Back - 🕑 - 😠 😰 🐔                                                                                                    | l Liptoner<br>Jop<br>Joo Search 👷 Favoria                                                                                                    | • 🕢 🍰 🔛                                                                                                    | · 🗆 🛍 🤹                                                                                                    |                                                                                                    |                                         |                                 |                 |                                       |
|----------------------------------------------------------------------------------------------------|----------------------------------------------------------------------------------------------------|----------------------------------------------------------------------------------------------------|----------------------------------------------------------------------------------------------------|----------------------------------------------------------------------------------------------------|-----------------------------------------|---------------------------------|-----------------|---------------------------------------|
|                                                                                                    | 908/concur/sspensehenpl<br>Welcome MELIS                                                                                                    | Refransets%20%anFranse                                                                                                    | tt.vm/action/Will.ogn/regid                                                                                                    | NTLogin(Ldg)4ca095af94ea8005                                                                                                    | 36d4864 <b>a9e67</b> 53a9               | 6,heturn_berglate/fillLogin vin | (sessionid=7390 | CEEDE 💽 💿 😡 🖬                         |
| Concur Central > Con<br>Expense List Report                                                                                                    | cur Expense > Rep<br>t Header Report Tol                                                                                                    | ort Approval List<br>tals Audit Trail                                                                                                    |                                                                                                    |                                                                                                    |                                         |                                 |                 |                                       |
| Expense List for rep                                                                                                    | ort: Store Visit for e                                                                                                    | mployee: KRIS L. GAN                                                                                                    | TT                                                                                                    |                                                                                                    |                                         |                                 |                 |                                       |
| This page lists all exp                                                                                                    | enses created in this                                                                                                    | report. To edit or view                                                                                                    | an expense, click                                                                                                    | R . click                                                                                                    | Remize t                                | e itemized                      | entries for     | the expense                           |
| cype.                                                                                                    |                                                                                                    |                                                                                                    | · · · · · ·                                                                                                    |                                                                                                    |                                         |                                 |                 | Hide Instructions                     |
|                                                                                                    |                                                                                                    |                                                                                                    | Approve   Send                                                                                                    | Back to Employee   Pri                                                                                                    | nt Report   Vie                         | ew Receipts                     |                 |                                       |
| Report Name:                                                                                                    | Store Visit                                                                                                    | Approval Status:                                                                                                    |                                                                                                    | Pendino Approval - 0                                                                                                    | SUNTANILLA.                             | MELISSA D.                      |                 |                                       |
| Report Date:                                                                                                    | 8/19/2008                                                                                                    | Payment Status:                                                                                                    |                                                                                                    |                                                                                                    |                                         | Not Paid                        | -               |                                       |
|                                                                                                    |                                                                                                    |                                                                                                    |                                                                                                    |                                                                                                    |                                         |                                 |                 |                                       |
| Actions Date                                                                                                    | Expense Type<br>(click to open)                                                                                                    | Business Purpose                                                                                                    | Location Name                                                                                                    | Payment Type                                                                                                    | Amount                                  | Amount Approved                 |                 |                                       |
| 0/10/200<br>Rows found: 1                                                                                                    | U IOLS                                                                                                    |                                                                                                    |                                                                                                    | Cash (Out of Pocket)                                                                                                    | 5.00.055                                | 5.00 USD                        |                 |                                       |
|                                                                                                    |                                                                                                    |                                                                                                    |                                                                                                    |                                                                                                    | Complete List                           | t of Reports to Approve         | E               |                                       |
|                                                                                                    |                                                                                                    |                                                                                                    | cur Technologies, Inc.<br>Versio                                                                                                    | Redmond, WA U.S.A. All rights 17.1.1.12                                                                                                    | ts reserved.                            |                                 |                 |                                       |
| Concur Expense - Micros<br>le Edit View Pavorites<br>Back - ③ - 💌 [                                                                                                    | oft Internet Explo<br>Tools Help<br>2 🚫 🔎 Sea                                                                                                    | rer<br>ndr 👷 Pavorites 🗬                                                                                                    | our Technolog es, Inc. ,<br>Versic                                                                                                    | Redmand, WA U.S.A. All right<br>on 7.21.5.32                                                                                                    | 10 22/24 Scient                         | 10 100 7.4 100 01 100 00        |                 |                                       |
| Concur Expense - Micros<br>E Edt: View Favorides<br>Beck - O ()<br>Ends - O ()<br>Ends - O | oft Internet Explo<br>Tools Help<br>() // Sea<br>000/concur/expense/f<br>Welco                                                                                                    | er<br>rdi 👷 Favertes<br>emplate/famesets%22M<br>orme LORI L WALK                                                                                                    | Meda 🤡 (<br>isi Francect, wylegic<br>tER                                                                                                    | Refmand, WU U.A. All og<br>n 1 72-132                                                                                                    | 2972 <sup>1</sup> 7a: 51583             | 1<br>182982cs356502ff009/re     | turn_template   | effancest v                           |
| Concur Expense - Micros<br>6 Edi Vew Favoras<br>9 Bod:                                                                                                    | oft Internet Explo<br>Tools Help                                                                                                    | er<br>ch 🔆 Favertes 📢<br>engletz/Hamesets %20M<br>onne LORT L WALK<br>nse > Report App                                                                                            | Media 🚱 👔                                                                                                    | Refmad, WU.S.A. All of<br>n 1 2 5 32                                                                                                    | tte reserved.                           | 18798.2cs.35b.50.2ff009/re      | turn_template   | effancesta V 2                        |
| Concur Expense - Microse<br>6 dit: Ver Perotes<br>6 dit: Ver Perotes<br>6 dit: Perotes<br>6 traj. (dele-perso2at<br>CROSSMAR<br>Concur Central                                                                                                    | oft Internet Explo<br>Tools Help<br>Coll (Concur/Expense)/<br>Welco<br>> Concur Expense)                                                                                                    | rer<br>rch 👷 Favorites 🌒<br>emplatz, <sup>16</sup> oncests %204<br>onne LORT L WALK<br>nse > Report App                                                                           | Meda                                                                                                    | Refmed, WUSA, All of<br>n 1 2 32                                                                                                    | 12: 12: 12: 12: 12: 12: 12: 12: 12: 12: | 82982ca356502ff009/re           | turn_template   | erfransets v 2                        |
| Concur Lapone - Micros<br>a de ver Parotes<br>a de · · · · · · · · · · · · · · · · · ·                                                                                                    | oft Internet Explo<br>Tods Help<br>Collo (Concer Jespense)<br>Concer Jespense)<br>> Concur Expense<br>portt February                                                                                                    | rer<br>rh 👷 Favorites 🌒<br>arme LORT L WALK<br>nse > Report App<br>Team Meeting To                                                                                                | en "telendegen, het.<br>Verse<br>Stanffranset, unjvege<br>ER<br>K JUDITH J. ZA                                                                                                    | Redmond, WUUSA, All rof<br>n 1 / 2 - 3 2<br>//fomesets Defa-Rudoje<br>spensel List<br>FEREO                                                                                                    | 29 72 <sup>4</sup> 7ac 5d 98 3          | 182982ca356502ff009/e           | turn_template   | offancesta V 2                        |
| Concur Lagence - Micros                                                                                                    | off Internet Explo<br>Tools Hep<br>Constitutions (Heperes)<br>Constitutions<br>Constitutions<br>Constituti                                                                                                    | er<br>ch 👷 Favorita<br>erginz / Amesita Va204<br>ome LORT L WALK<br>nse > Report App<br>Team Meeting To<br>b lat the employee<br>submittal.                                       | week  week week week week week week wee                                                                                                    | Redmad, WAUSA, Alled<br>In 72, 532<br>Ifframenta Defail(udg)e<br>Appensol List<br>FERED<br>asked them to resu                                                                                                    | 2972/74:56583<br>bmit the rep           | 82982xx3365527f00%/e            | turn_template   | n raport will be                      |
| Concur Lapone Micros<br>bit iver Parolles<br>bit · · · · · · · · · · · · · · · · · · ·                                                                                                    | of Internet Explo<br>Tools Help<br>Color Help<br>Color Color<br>Color<br>Col | er<br>ch 👷 Favorites<br>environ, <sup>14</sup> Anvests Va204<br>ome LORT L WALK<br>nse > Report App<br>Team Meeting To<br>Jet the employee<br>submittal.                          | Week<br>Week<br>Wee | Redmad, WAUSA, All of<br>In 72, 532<br>(framesets: Defaultuid)<br>(prenintal List<br>IFEREO<br>asked them to resu                                                                                                    | 2972/7a:5d383                           | acessestest thosper             | turn_template   | N järenment                           |
| Concur Lapone Micros<br>Set ive Paralles<br>Set ive Paralles<br>Set ive Paralles<br>Set ive Paralles<br>Set ive Paralles<br>Coccur Central<br>Send Back Re<br>Add comments<br>returned to th                                                                                                    | off. Internet Explore       Tools Help       Image: Construction of the second second se                                                                                                    | ver<br>ch 👷 Favorites<br>englate, <sup>1</sup> / amesits %204<br>ome LORT L WALK<br>nee > Report App<br>Team Meeting To<br>a lat the employee<br>submittal.                       | Manaka and Angeland and Angeland and Angel                                                                                                    | Redmad, WAUSA ATrop<br>n 72 532                                                                                                    | 29 72 <sup>1</sup> 7ac 5d 58 3          | acescostoscottocoper            | tum_template    | Rytaxianent                           |
| Concur Lapone - Micros                                                                                                    | off. Internet Explore       Tools Help       Image: Construct Strategy       Image: Construct Strategy                                                                                                    | er<br>ch 👷 Pavertes<br>envjate // anesets %204<br>pme LORT L WALK<br>nse > Report App<br>Team Meeting To<br>a let the employee<br>submittal.<br>e sure to explain m<br>nitst W    | ************************************                                                                                                    | Redmad, WAUSA, All ref<br>In 72, 532<br>(framesets, Defails/udg)e<br>spensiell.isit<br>FFEREO<br>asked them to resu                                                                                                    | 2972f7ac5d583                           | aceacastics officiajee          | turn_template   | N (Instant)                           |
| Concur Laponse - Ade on<br>the dat ver Porotes<br>the dat ver Porotes<br>the dat ver Porotes<br>the dat ver Porotes<br>CENCOS SEMANT<br>Cencur Central<br>Send Back Re<br>Add comments<br>Comment:                                                                                                    | off Internet Explore         Total Help         Image: Control Help         Image: Control Help                                                                                                    | rer<br>ch ☆ Pavortes €<br>emplete, framests %20M<br>ome LORI L WALK<br>nse > Report App<br>Team Meeting To<br>Is at the employee<br>submittal.<br>a sure to explain m<br>mks1 - M | test and the set of the set of the set                                                                                                    | Redmad, WULLA, All of<br>In 72-132<br>If messets Defaulturing for<br>appense List<br>FFRED<br>asked them to resu<br>ch                                                                                                    | 2072 <sup>7</sup> /rs-5000              | apacestescationale              | ck OK, this     | e report will be<br>tide Instructions |
| Comment:                                                                                                    | off Internet Explo<br>Tools Help<br>Construction<br>Construction                                                                                                    | ver<br>ch 👷 Pavantes<br>englets/Remeats%20k<br>ome LORT I WALK<br>nee > Report App<br>Team Meeting To<br>a sure to explain m<br>niks!Iwj                                          | Action (C) (C) (C) (C) (C) (C) (C) (C) (C) (C)                                                                                                    | Redmad, WAUSA, All of<br>In 72, 132<br>(frameset: Defailsuid)<br>(frameset: Defailsuid)<br>(frameset: Defailsu | bonit the rej                           | aceacastics:#forsyee            | tur umplate     | Ryteriorent                           |
| Concur Laponse - Accros                                                                                                    | Self Internet Exploration         Total Rep         Image: Construction of the self of the self of the                                                                                                    | rer<br>ch ☆ Favorics €<br>emplets/Famests%204<br>ome LORT L WALK<br>nee > Report App<br>Team Meeting To<br>be the amployee<br>ssubmittal.<br>e sure to explain m<br>niks!Iwj      | Action of the second second seco                                                                                                    | Redmad, WUUSA ATrop<br>In 72-132<br>If america Defaultudgie<br>Appensal List<br>IFERED<br>asked them to resu<br>ch                                                                                                    | bmit the rej                            | azabustesztérosye               | ck OK, th       | n report will be<br>tide Instructions |
| Comment:                                                                                                    | aff. Internet Explore       Toris Rep       aff. Diversel Explore       aff. Diversel Explore       Welce       aff. Diversel Explore       aff. Diversel Explore       aff. Diversel Explore       a employee for re-       can you make       apense? Thu                                                                                                    | ver<br>ch ☆ Favorics €<br>empleta,lifamestsVi2OM<br>ome LORT L WALK<br>nee > Report App<br>Team Meeting To<br>b let the amployae<br>submittal.<br>= sure to explain m<br>niksllw( | Action of the second second seco                                                                                                    | Redmad, WAUSA, Alley<br>In 72-132<br>If america Defail/Judgle<br>Appendial List<br>IFERED<br>asked them to resu<br>ch                                                                                                    | bmit the rej                            | acestos240oye                   | ck OK, the      | N (Instance)                          |

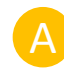

Look through the report and click on individual expenses (Example: Tolls) for details and review receipts by clicking **View Receipts**.

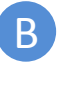

To send the report back to the employee for changes, click **Send Back to Employee**.

Type an explanation for why the report was sent back and what should be changed. Click **OK**.

#### © 2010 CKUSSMAKK, Inc. Unauthonized use, auplication and/or distribution of the content contained in this training are hereby prohibited without the written consent of CROSSMARK, Inc.